. . . .

| (1).提供情報開示一覧                                                                                                    |                                                                                                    |                                                                                                    |                                                                                                  |                                          |                     |                                                                                                    |
|----------------------------------------------------------------------------------------------------|----------------------------------------------------------------------------------------------------|----------------------------------------------------------------------------------------------------|--------------------------------------------------------------------------------------------------|------------------------------------------|---------------------|----------------------------------------------------------------------------------------------------|
| ■ 提供情報開示→覧画面 - Microsoft Internet                                                                                                    | Explorer                                                                                                    |                                                                                                    |                                                                                                  |                                          |                     | 画面の説明                                                                                                    |
| ファイル(E) 編集(E) 表示(V) お気に入り(A) ツーノ                                                                                                    | ND VITH                                                                                                    |                                                                                                    |                                                                                                  |                                          |                     | 電子記録の請求にあたり、でんさいネットに提供した情報について、照会する                                                                                                    |
| 🥶 北日本銀行 でんさいネッ                                                                                                    | F                                                                                                    |                                                                                                    | 文字サイズ                                                                                            | 変更小中区                                    | ログオフ                | ための画面です。                                                                                                    |
| トッブページ         照会業務         債権記録           提供情報開示一覧画面           でんさいネットへ提供情報開示請求を行うこ。<br>「提供情報開示検索条件」を指定して「このが<br>「記録量号」を選択した場合、提供情報開示           請求者情報(必須)           金融機関名           ・           北日本銀行 | 線業務 債権融資業務 ユーザ管<br>とができます。<br>り容で検索」ボタンを押してください。<br>結果画面に切り替ります。<br>支店名<br>本店営業部                                                                                                    | 理<br>提供情報開<br>料目<br>当座                                                                                                    | 示検索結果に一覧が<br>ロ <u>座番号</u><br>2192741                                                             | 利用申込                                     | ヘルプ<br>D005C11ES01R | <ul> <li>「提供情報開示検索条件」を入力して、「この内容で検索」ボタンを押してください。</li> <li>指定された条件で提供情報の検索を行い、「提供情報開示検索結果」に一覧を表示します。</li> <li>メニューからの初期表示時は、一覧を表示しません。</li> <li>請求者情報         <ul> <li>口座情報を選択してください。</li> <li>提供情報開示検索条件</li> <li>・開示検索方式             個別の請求情報を開示する場合、「記録番号」を選択してください。</li> <li>一定範囲の請求情報を開示する場合、「記録番号」を選択してください。</li> </ul> </li> </ul>                                                                                                    |
| 🛢 提供情報開示検索条件                                                                                                    |                                                                                                    |                                                                                                    |                                                                                                  |                                          |                     |                                                                                                    |
| 開示検索方式 (必須)<br>記録番号<br>記録請求内容<br>債権金額<br>請求日<br>支払期日<br>期間指定<br>この内容で検索                                                                                                    | <ul> <li>○記録番号 ○記録請求内<br/>「記録番号」「記録請求内<br/>い。</li> <li>「記録請求内容・請求日」<br/>須で入力してください。ま<br/>のいずれかを必須で入力</li> <li>開示検索方式で「記録番<br/>ださい。</li> <li>発生記様(債報暫選求方式) ×</li> <li>開示検索方式で「記録請<br/>で選択してください。</li> <li>(2015 × 年 12 × 月 29)</li> <li>(2015 × 年 12 × 月 29)</li> <li>(2016 × 年 01 × 月 28)</li> <li>(2016 × 年 01 × 月 28)</li> <li>(2016 × 年 01 × 月 28)</li> <li>(2016 × 年 01 × 月 28)</li> <li>(2016 × 年 01 × 月 28)</li> </ul> | <ul> <li>②、請求日</li> <li>容、請求日」</li> <li>を選択した場<br/>と「請求日(F)<br/>してください。</li> <li>号」を選択しば</li> <li>求内容、請求</li> <li>20,000</li> <li>✓ 日 ~ [</li> <li>④ 田 ~ [</li> <li>● 田 ~ [</li> <li>● 田 ~ [</li> <li>● 田 ~ [</li> <li>● 田 ~ [</li> </ul> | のいずれかを選択し<br>合は、「記録請求内<br>rom)」もしくは「請求<br>と場合は、必須で入:<br>に<br>日」を選択した場合<br>円<br>ダ 年 ダ 月<br>ダ 年 9月 | ・てくださ<br> 客」を必<br>日(To)」<br>カしてく<br>は、必須 |                     | <ul> <li>記録番号</li> <li>「開示検索方式」で「記録番号」を選択した場合、必須で入力してください。</li> <li>記録請求内容</li> <li>「開示検索方式」で「記録請求内容、請求日」を選択した場合、必須で入力してください。</li> <li>債権金額</li> <li>「開示検索方式」で「記録請求内容、請求日」を選択した場合、任意で入力してください。</li> <li>請求日</li> <li>「開示検索方式」で「記録請求内容、請求日」を選択した場合、</li> <li>「請求日(From)」、「請求日(To)」のいずれかを、必須で入力してください。</li> <li>支払期日</li> <li>「開示検索方式」で「記録請求内容、請求日」を選択した場合、任意で入力してください。</li> <li>支払期日</li> <li>「開示検索方式」で「記録請求内容、請求日」を選択した場合、任意で入力してください。</li> <li>・ 期間指定</li> <li>予約取消が可能な記録請求を検索する場合、「予約中」を選択してください。</li> </ul> |
|                                                                                                    |                                                                                                    |                                                                                                    |                                                                                                  |                                          |                     |                                                                                                    |

#### (2).提供情報開示一覧

| 記録番号                   | 請求者名      | 債務者名                  | 值禮者名         | 戲新請求日       |
|------------------------|-----------|-----------------------|--------------|-------------|
| 000001 ECS00000x00005  | 北銀商事 株式会社 | 北銀商事 株式会社             | さたざん建設 株式会社  | 2015年12月29日 |
| 000001 E0300000 Y00002 | 北銀商事 株式会社 | 北銀商事 株式会社             | きたぎん建設 株式会社  | 2015年12月28日 |
| 000001 E0300001 000007 | 北銀商事 株式会社 | 北銀商事 株式会社             | きたぎん建設 株式会社  | 2015年12月29日 |
| 000001 E03000011 00004 | 北銀商事 株式会社 | 北銀簡事 株式会社             | きたぎん建設 株式会社  | 2015年12月29日 |
| 000001 E0300001 200001 | 北銀商事 株式会社 | 北銀商事 株式会社             | きたぎん建設 株式会社  | 2015年12月29日 |
| F97K-9                 |           | 40821819* 57-24,24 T1 | CROWER WALKI | 20104123280 |
|                        |           |                       |              |             |

画面の説明

前ページのつづき

提供情報開示検索結果

詳細を確認する場合は、「<u>記録番号</u>」を押してください。 当該電子記録債権の【提供情報開示結果】の画面を表示します。

#### (3).提供情報開示結果

| 整倍情報開示結果画面 - Microsoft Internet E               | xplorer               |              |   | 画面の説明                           |
|-------------------------------------------------|-----------------------|--------------|---|---------------------------------|
| ファイル(1) 編集(1) 表示(2) お気に入り(4) ツール(               | D ~11709              |              | - | 選択された電子記録債権の【提供情報開示結果】の画面です。    |
| 提供情報開示結果画面                                      |                       | DDDSC11BD01R | ^ |                                 |
|                                                 |                       | <b>一</b> 印刷  |   | 開示情報を印刷する場合は、画面右上の「印刷」を押してください。 |
| この画面は提供情報開示結果画面です。                              |                       |              |   |                                 |
|                                                 |                       |              |   |                                 |
|                                                 | 作成日                   | 2016/01/13   |   |                                 |
|                                                 | 明二/4月/44 持 の 明二 \ 持 持 |              | - |                                 |
|                                                 | <b>用</b> 示(提供情報の開示)情報 |              |   |                                 |
|                                                 | 株式会社 全銀電子債権ネッ         | トワーク         |   |                                 |
|                                                 | 事務受託者 北日本銀行           |              |   |                                 |
| 10.00.00.00                                     |                       |              |   |                                 |
| 地 (1) 報 (1) (1) (1) (1) (1) (1) (1) (1) (1) (1) |                       |              |   |                                 |
| a用水石用数<br>利用来属性                                 | (本人(公孫維羅周時))          |              |   |                                 |
| 利用者通过<br>法人なノ何人事業考察                             |                       |              |   |                                 |
| 法人名/ 個人事業者名为+                                   |                       |              |   |                                 |
| 代表者名                                            | 北線太郎                  |              |   |                                 |
| 住所                                              | 岩手県盛岡市緑が丘2-1-1        |              |   |                                 |
| 金融機関コード                                         | 0509                  |              |   |                                 |
| 金融機関名                                           | 北日本銀行                 |              |   |                                 |
| 金融機関名力ナ                                         | キタニッホン                |              |   |                                 |
| 支店コード                                           | 002                   |              |   |                                 |
| 支店名                                             | 本店営業部                 |              |   |                                 |
| 支店名カナ                                           | ホンテン                  |              |   |                                 |
| 決済口座種別                                          | 当座                    |              |   |                                 |
| 決済口座番号                                          | 2192741               |              |   |                                 |
| 决消口座名義                                          | +9+'>>=7>'(n')'       |              |   |                                 |
|                                                 | 作成日                   | 2016/01/13   |   |                                 |
|                                                 | 開示(提供情報の開示)情報         |              |   |                                 |
|                                                 |                       |              |   |                                 |
| 提供情報                                            |                       |              |   |                                 |
| 相続人代表者名                                         | -                     |              |   |                                 |
| 相続人代表者名カナ                                       | -                     |              |   |                                 |
| 相続人代表者住所                                        | -                     |              |   |                                 |
| 相続人・一般承継人の旨                                     | -                     |              | _ |                                 |
| 代理人等名                                           | -                     |              |   |                                 |
| 代理人等住所                                          | -                     |              |   |                                 |
| 代理人等代表者名                                        | -                     |              |   |                                 |
| 摘罢                                              | -                     |              |   |                                 |
|                                                 | 作成日<br>314-3          | 2016/01/13   |   |                                 |

### (4).提供情報開示結果

|     |              | 開示(提供情報の開示)情報      |                | ŀ |
|-----|--------------|--------------------|----------------|---|
| 是供情 | 報開示情報        |                    |                |   |
| 順番  | 項目           | 提供情報               |                |   |
| 1   | 電子記録名        | 発生記録               |                |   |
|     | 請求受付日        | 2015/12/29         |                |   |
|     | 債権金額         |                    | ¥1 0,000 円     |   |
|     |              | 2016/01/26         |                |   |
|     |              | -                  |                |   |
|     |              | 030                |                |   |
|     |              |                    |                |   |
|     | 利用者属性        | 法人(金融機関を除く)        |                |   |
|     | 法人名/個人事業者名   | きたぎん建設 株式会社        |                |   |
|     | 法人名/個人事業者名力ナ | キタキャンケンセツ カブシキガイシヤ |                |   |
|     | 代表者名         | 北銀次郎               |                |   |
|     | 住所           | 岩手県盛岡市緑が丘2-1-1     |                |   |
|     | 金融機関コード      | 0509               |                |   |
|     | 金融機関名        | 北日本銀行              |                |   |
|     | 金融機関名力ナ      | キタニツホ~ン            |                |   |
|     | 支店コード        | 002                |                | = |
|     | 支店名          | 本店営業部              |                |   |
|     | 支店名力ナ        | ホンテン               |                |   |
|     | 決済口座種別       | 当座                 |                |   |
|     | 決済口座番号       | 5456781            |                |   |
|     | 決済口座名義       | キタキシンケンセッ(カフ       |                |   |
|     |              |                    | 作成日 2016/01/13 |   |
|     |              |                    |                |   |

### (5).提供情報開示結果

|        |              | 開示(提供情報の開示)情報                                   | 画面の説明    |
|--------|--------------|-------------------------------------------------|----------|
|        | I            |                                                 | 前ページのつづき |
| 提供情    | 報開示情報        |                                                 |          |
| 順番     | 項目           | 提供情報                                            |          |
| 1      | 債務者情報        |                                                 |          |
| (統さ)   | 利用者属性        | 法人(金融機関を除く)                                     |          |
|        | 法人名/個人事業者名   | 北銀商事 株式会社                                       |          |
|        | 法人名/個人事業者名カナ | キタキシショウンドカブシキカゴシヤ                               |          |
|        | 代表者名         | 北銀 太郎                                           |          |
|        | 住所           | 岩手県盛岡市緑が丘2-1-1                                  |          |
|        | 金融機関コード      | 0509                                            |          |
|        | 金融機関名        | 北日本銀行                                           |          |
|        | 金融機関名カナ      | +9=9x*>                                         |          |
|        | 支店コード        | 002                                             |          |
|        | 支店名          | 本店営業部                                           |          |
|        | 支店名力ナ        | ホンテン                                            |          |
|        | 決済ロ座種別       | 当座                                              |          |
|        | 決済口座番号       | 2192741                                         |          |
|        | 決済口座名義       | キタキ シッヨウシ (カ'フ'                                 |          |
|        |              | 作成日 2016/01/13                                  |          |
|        |              | 明二/旧供持邦の明二)持邦                                   |          |
|        | I            | 剤ホ(提供)育報の開ホ))育報                                 |          |
| 提供情    | (報開示情報       |                                                 |          |
| 順番     | 項目           | 提供情報                                            |          |
| 1      | 発生記録にかかる定め   | 債務者は、債権金額を債権者へ支払います。                            |          |
| (統さ)   |              | 支払期日かでんさいネットの業務現程に規定する一定の日に当る場合は、翌宮業日を支払期日とします。 |          |
|        |              | この価権は、業務規程で定める場合を除ぎ、電子記録価権法第62条に規定する口座間送金決済の    |          |
|        |              | 方法により支払います。                                     |          |
|        |              |                                                 |          |
|        |              |                                                 |          |
| 19124  | 6            |                                                 |          |
|        |              |                                                 |          |
|        |              |                                                 | ×        |
| ページが表示 | ನನಗಳಲ್ಲಿ     | 3 71 D/21-9                                     |          |
|        |              |                                                 |          |
|        |              |                                                 |          |
|        |              |                                                 |          |
|        |              |                                                 |          |
|        |              |                                                 |          |
|        |              |                                                 |          |